# 网上送达操作手册

### 第一步 进入网上送达

当事人或律师进入北京法院审判信息网后,在北京法院在线诉讼平台板块点击【网上送达】进入。

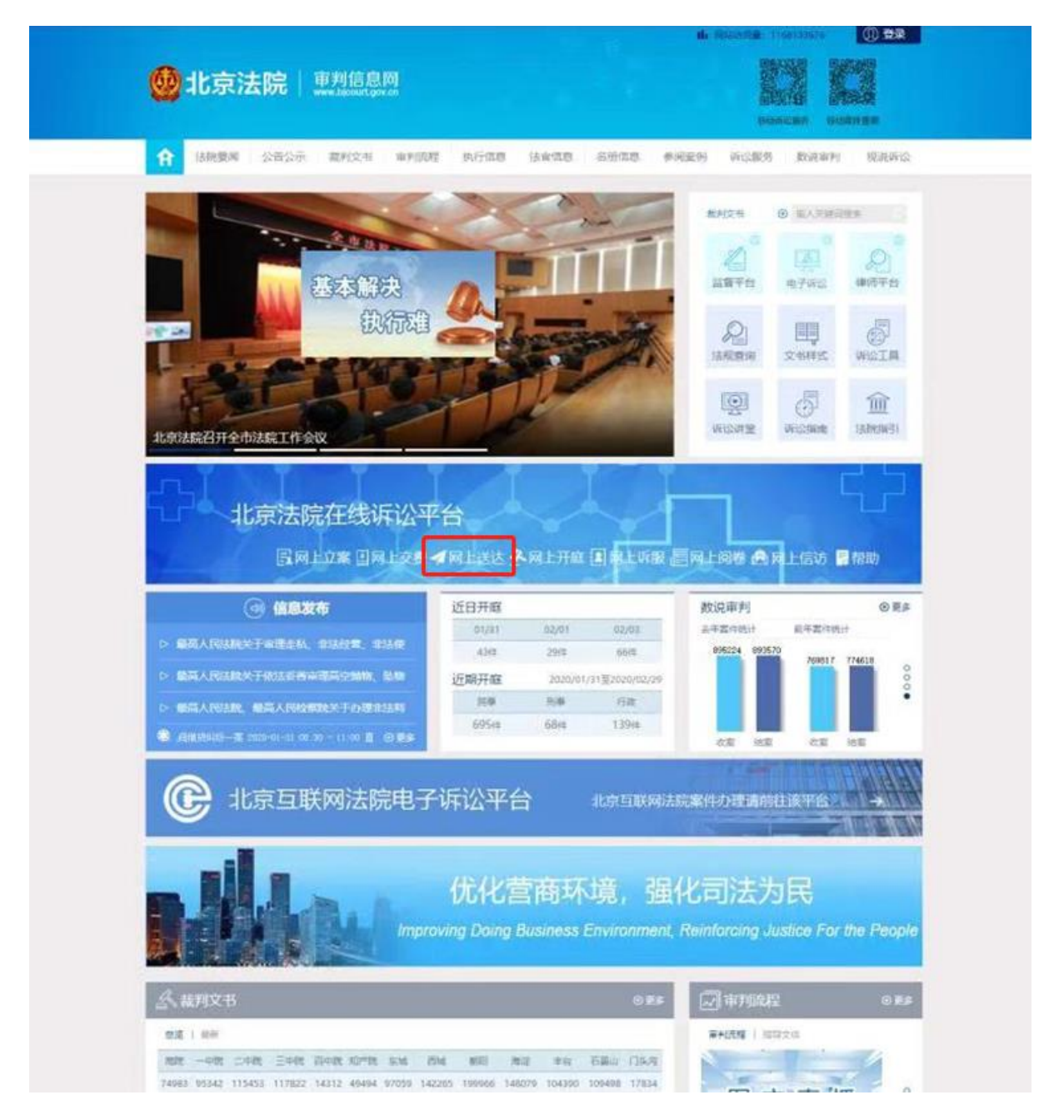

#### 第二步 登录系统 (若用户已登录,系统自动跳至下一步)

**证件号登录:**当事人或者代理人可以通过"律师、参与人或者当事人"通道,以证件号码和密码的形式进行登录。首次登录的,需要先行注册并经审核通过。

**手机号登录:**当事人或者代理人可以通过"律师、参与人或者当事人"通道,以手机号码和短信验证码的形式进行登录。首次登录的,需要先行注册并经审核通过。

**北京律协会员登录**:属于北京律协会员的律师可通过北京律师协会服务系统中的登录用户名和密码进行登录。

北京市法人一证通账号登录:持有北京市法人一证通的企业法人可通过北京市法人 一证通平台的登录账号和密码进行登录。

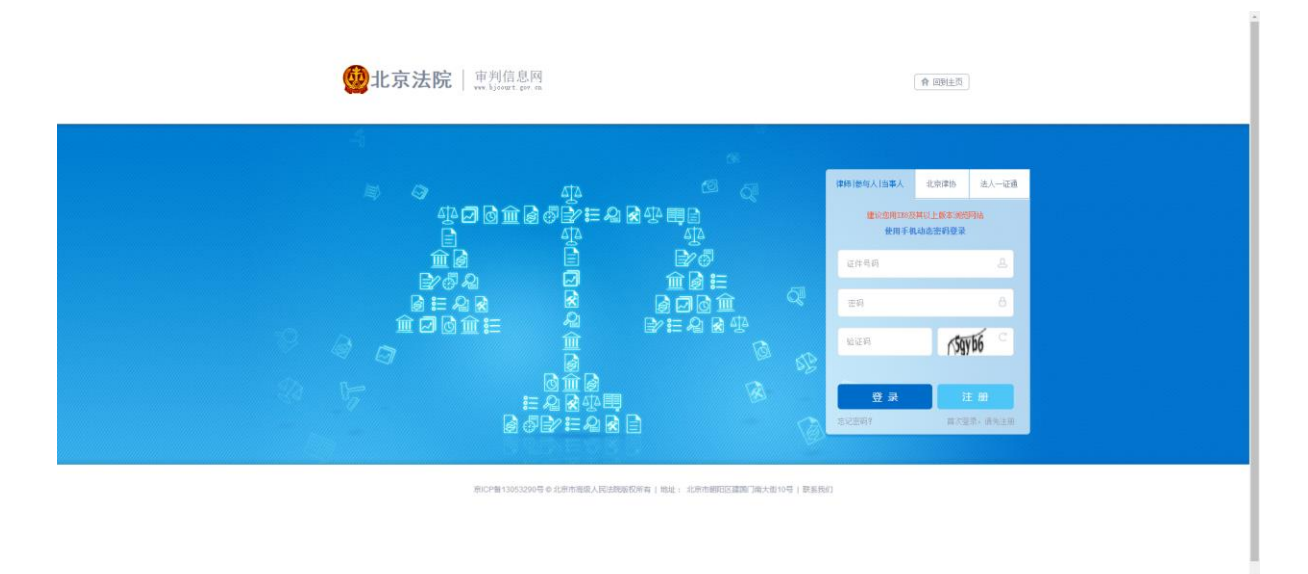

### 第三步 我的送达列表

法官通过内网审判系统以电子送达方式(北京法院审判信息网、邮箱、传真等)向 当事人或律师送达应诉通知书、举证通知书、权利义务告知书等材料。当事人或律师在 我的电子送达列表中点击【查看】下载查看电子送达详情,包括案件基本信息、送达信 息和操作记录。法官在内网审判系统查看电子送达进展和当事人对送达材料的阅读情 况,以此来确认送达结果。

|                                         | 息网 个人中心                                                                                                    |                                                                                                    |                                                                                                    |                                                                                                 | R ≡                                                    |  |
|-----------------------------------------|----------------------------------------------------------------------------------------------------|----------------------------------------------------------------------------------------------------|----------------------------------------------------------------------------------------------------|-------------------------------------------------------------------------------------------------|--------------------------------------------------------|--|
|                                         | <b></b>                                                                                                    | <b>ب</b> و و                                                                                                    |                                                                                                    |                                                                                                 | 1                                                      |  |
| 推用文                                     | 书 ⊙ 输入关键间段图                                                                                                    |                                                                                                    |                                                                                                    | 標款週码 个人                                                                                         | 西京作政 🎬 安全透出                                            |  |
| 我的                                      | 送达                                                                                                    |                                                                                                    |                                                                                                    |                                                                                                 | 3 <b>6</b> 6                                           |  |
| 如果的                                     | 2需要其他诉讼服务,可返回个人                                                                                                    | ₽ò                                                                                                    |                                                                                                    |                                                                                                 |                                                        |  |
| 41                                      | 窦号:<br>料名称:                                                                                                    | 送达单位:<br>送达时间;                                                                                                    | 3                                                                                                    | 承办法官:<br>至                                                                                      | 総次                                                     |  |
| 53<br>######                            | <ul><li>案号:<br/>料名称:</li><li>33) Ⅰ已崩读 (14)</li></ul>                                                                                                    | 送达单位:<br>逐达时间:                                                                                                    |                                                                                                    | 承办法官:                                                                                           | 12:22                                                  |  |
| 8)<br>(中間)(1)<br>(中間)                   | 変号:<br>料名称:<br>33)   已周遠 (14)<br>変号                                                                                                    | 送达单位:<br>送达时间:<br>送达单位                                                                                                    | ·<br>-<br>-<br>-<br>-<br>-<br>-<br>-<br>-<br>-<br>-<br>-<br>-<br>-                                                                                                    | <ul> <li>赤の法官:</li> <li>至</li> <li>(料 送达时间</li> </ul>                                           | itz<br>B/r                                             |  |
| ه<br>۱۹۹۹):<br>۲                        | 要号:<br>料名称:<br>33)   已刷漆 (14)<br>変号<br>(2019 」1号                                                                                                    | 运达单位:<br>运达时间:<br>送达单位<br>北市市明日区人民法族                                                                                                    | <ul><li>通行法官</li><li></li></ul> <li>第01</li>                                                                                                    | 序的法官:<br>至<br>料 送达时间<br>者 2019-12-06 17                                                         | R22<br>                                                |  |
| 8<br>(中间)3. (<br>)外司<br>1.<br>2         | 東号:<br>料名称:<br>33) 1 已尚成 (14)<br>度号<br>(2019 11号<br>(2019 2号)                                                                                                    | 送达单位:<br>送达时间:<br>送达单位<br>北东市朝阳区人民法院<br>北东市丰和区人民法院                                                                                                    | 80388 885<br>1907<br>1917<br>1917                                                                                                    | 赤の法言:     王     王     王     和     2019-12-06 17     哲     2019-12-06 17                         | 1823<br>                                               |  |
| 形<br>(特殊)()<br>1<br>2<br>3              | 載号:<br>新名語:<br>333 【日明版 (14)<br>文句<br>(2019                                                                                                    | 認法単位:<br>認法単何:<br>認法単位<br>記述単位<br>北市市朝阳区人民活業<br>北市市朝阳区人民活業                                                                                                    | 8033 835<br>1937<br>1937<br>1937<br>1937<br>1937<br>1937<br>1937<br>1937                                                                                                    | 休力法官:     王     王     王     和     和     2019-12-06 17     书     2019-12-06 16     2019-12-06 16 | 建築<br>単数<br>24:00<br>査者<br>36:00<br>査者                 |  |
| 8<br>(時間数 C<br>(作句)<br>1<br>2<br>3<br>4 | <ul> <li>単時に、(14)</li> <li>単時に、(14)</li> <li>変句</li> <li>(2019 」に等</li> <li>(20 2号)</li> <li>(20 2号)</li> <li>(20 2号)</li> <li>(20 2号)</li> </ul>                                                                                                    | 送払申位:<br>送払申申明:<br>送払申申明:<br>送払申申<br>北市市単価区人民活発<br>北市市中価区人民活発<br>北市市中価区人民活発<br>北市市中価区人民活発<br>北市市単価区人民活発                                                                                                    | Antolase<br>(1997)<br>(1997) |                                                                                                 | <b>設立</b><br>単本<br>に24:00 直音<br>:36:00 直音<br>:42:00 直音 |  |
| 数<br>(49)版(<br>1<br>2<br>3<br>4<br>5    | 第号:<br>第号語:<br>第号語:<br>第号<br>(2019)<br>(2019) | 2515402<br>25154909<br>25154909<br>2515490<br>2515490<br>25149049905<br>2514904990<br>2514904990<br>2514904990<br>2514904990<br>2514904990<br>2514904990<br>251490490<br>251490490<br>251490490<br>251490490<br>251490490<br>251490490<br>251490490<br>251490490<br>2514904<br>2514904<br>25149000000000000000000000000000000000000 | #rotate<br>#rotate<br>100<br>100<br>100<br>100<br>100<br>100<br>100<br>10                                                                                                    |                                                                                                 | また また また また また また また また また また また また また                 |  |

## (我的送达列表)

|                             | (P 12 12 12                                                               |                                                                    |                                               | ·                             | N-E                   |
|-----------------------------|---------------------------------------------------------------------------|--------------------------------------------------------------------|-----------------------------------------------|-------------------------------|-----------------------|
| 編輯文书 ④ 输入关键                 | 消費素                                                                       |                                                                    | 修改密码                                          | 个人在意想改                        | <b>**</b> 7230        |
| 和人物                         | 各权纠纷一案                                                                    |                                                                    |                                               |                               | 3 e                   |
| 案号 (201                     | 16                                                                        | 案件类型 民事案件                                                          |                                               | 立案案由 人格权约                     | 田                     |
| 立案时间 2019-<br>承办法官          | 11-28 18:03:34                                                            | 当事人 程                                                              |                                               | 承办法院 北京市藝                     | 阳区人民法院                |
| 送达信息                        |                                                                           |                                                                    |                                               |                               |                       |
| 送达单位 北京市                    | 朝阳区人民法院                                                                   | 送达时间 2019-12-06 17:24                                              | 00 5                                          | 設送达人 毛                        |                       |
| (11<br>原法院电子诉讼平<br>书),请及时通过 | m、 <sup></sup><br>合 (http://bjcourt.thunisoft.<br><u>1上述媒介查</u> 收并阅读,否则,看 | om、12 q.com)、传真方式。<br>om:8551/bcourt)、中国审判选程信息<br>应后果你方自行承担。联系人: 获 | 朝阳法院微信公众号<br>公开网 (https://splcgk<br>系电话: 1 85 | 北京朝阳区法院互助<br>.court.gov.cn)向何 | 周诉讼平台" 、北<br>"方送达 (利决 |
| 送达文书                        |                                                                           |                                                                    |                                               | .从下载全部                        | ③查看全部                 |
| 1.判决书 下载                    | 1 28                                                                      |                                                                    |                                               |                               |                       |
| 个人操作情况                      |                                                                           |                                                                    |                                               |                               |                       |
|                             |                                                                           | 据在来                                                                | 40                                            | +495-52.0/                    |                       |
| 序号                          | 时间                                                                        | 1811-2                                                             | <b>A</b>                                      | ******                        |                       |

(送达详情)